#### February 11, 2018 – K3CT

Radio Firmware 1.05

IC-7610 Radio Control, Internal CW, Voice recording/playback, and RTTY FSK Configuration, and Spectrum Window with only the USB to computer connection.

Icom USB1 (A) – used for radio control & CW (COM8)

Icom USB1(B) – used for RTTY FSK & PTT (COM6)

### Radio SET menu

### Connectors

### USB SEND/KEYING

USB Send = USB1(<mark>B</mark>) RTS

USB Keying CW = USB1(A) DTR

USB Keying (RTTY) = USB1(B) DTR

### CI-V

CI-V Transceive = OFF

CI-V USB Port = Unlink from [REMOTE]

CI-V USB Baud Rate = 115200 (needed for N1MM Logger+ Spectrum Display)

CI-V USB Echo Back = OFF (Turn ON if using DX4Win)

For CW set BK-IN to SEMI or FULL

Logger+ Audio Config (for SSB voice message recording and playback)

| 🖳 Audio Setup & Monitor                                                                    | — | Х |
|--------------------------------------------------------------------------------------------|---|---|
| Monitor Playback Message Recording                                                         |   |   |
| SO1V / SO2V: Single Soundcard<br>Radio 1<br>Speakers (2- USB Audio CODEC)                  |   |   |
|                                                                                            |   | ^ |
| 🖳 Audio Setup & Monitor                                                                    | _ | × |
| Monitor Playback Message Recording                                                         |   |   |
| Radio 1<br>Microphone (2- USB Audio CODEC<br>Zero Mic Level During Playback<br>Sample Rate |   |   |

| I |                                     |   |   |
|---|-------------------------------------|---|---|
|   | Success setting Radio1 input mixer. |   | ~ |
|   |                                     |   |   |
|   |                                     |   |   |
|   |                                     |   |   |
| ſ | Audio Setun & Monitor               | _ | × |

| 🔡 Audio Setup 8         | Monitor           |        |      |                                    |                           | _       |        | X |
|-------------------------|-------------------|--------|------|------------------------------------|---------------------------|---------|--------|---|
| Monitor Playback        | Message Recording |        |      |                                    |                           |         |        |   |
| Radio 1<br>Wav Set Outp | out               | Record |      |                                    |                           |         |        |   |
|                         |                   |        | Cone | catenate All *.V<br>Press Esc to E | Vav Files B<br>ind Playba | efore P | laying |   |
|                         |                   |        |      |                                    |                           |         |        | ^ |

The radio control needs to be configured, see below.

Ctrl+Shift+F4 – starts the recording of the MyCall message.

ESC – ends the recording

F4 plays the voice message

Pay attention to the mode (Run/S&P) when recording the CQ message

# Configurer

| M Config | gurer   |        |             |          |        |        |         |       |         |                |       |           | ×          |
|----------|---------|--------|-------------|----------|--------|--------|---------|-------|---------|----------------|-------|-----------|------------|
|          |         |        |             |          |        |        |         |       |         |                |       |           |            |
| Hardware | Functio | n Keys | Digital Mod | des O    | Other  | Winkey | Mode Co | ntrol | Antenna | Score Repo     | rting | Broadcas  | t Data     |
| Port     |         | Radio  |             | — Digi   | i — CW | /Other | Details |       |         | ● S01V         | (     | ) so2v    | O SO2R     |
| None     | ~       | None   |             | -        |        |        | Set     |       |         |                |       |           |            |
| COM8     | ~       | IC-761 | 0           | ~        |        |        | Set     |       | 115     | 200,N,8,1,DTR= | CW,F  | RTS=Alway | s Off,Tx=1 |
| None     | ~       | None   |             |          |        |        | Set     |       |         |                |       |           |            |
| None     | ~       | None   |             |          |        |        | Set     |       |         |                |       |           |            |
| None     | ~       | None   |             |          |        |        | Set     |       |         |                |       |           |            |
| None     | ~       | None   |             |          |        |        | Set     |       |         |                |       |           |            |
| None     | ~       | None   |             |          |        |        | Set     |       |         |                |       |           |            |
| None     | ~       | None   |             | <u> </u> |        |        | Set     |       |         |                |       |           |            |
| LPT1     |         |        |             |          |        |        | Set     |       |         |                |       |           |            |
| LPT2     |         |        |             |          |        |        | Set     |       |         |                |       |           |            |
| LPT3     |         |        |             |          |        |        | Set     |       |         |                |       |           |            |
|          |         |        |             |          |        |        |         |       |         |                |       |           |            |
|          |         |        |             |          |        |        |         |       |         |                |       |           |            |
|          |         |        |             |          |        |        |         |       |         |                |       |           |            |
|          |         |        |             |          |        |        |         |       |         |                |       |           |            |
|          |         |        |             |          |        |        |         |       |         |                |       |           |            |
|          |         |        |             |          |        |        |         |       |         |                |       |           |            |
|          |         |        |             |          |        |        |         |       |         |                |       |           |            |
|          |         |        | OF          | (        |        | Cancel |         |       |         | Help           | ٦     |           |            |
|          |         |        |             |          |        |        |         |       |         |                |       |           |            |
|          |         |        |             |          |        |        |         |       |         |                |       |           |            |

# Radio COM port (USB1(A) = COM8) Send CW with internal CW generation

| M Com8             |              | •                  |                        |                         | ×         |
|--------------------|--------------|--------------------|------------------------|-------------------------|-----------|
| Speed              | Parity       | Da                 | taBits                 | Stop Bit                | s         |
| 115200 ~           | N 5          | / 8                | ~                      | 1                       | ~         |
| DTR (pin 4)        | RTS (pin 7)  | Icon               | n Code (he)            | <) Radio                | Nr        |
| <mark>cw</mark> ~  | Always Off 🚿 | / 98               |                        | 1                       | ~         |
| PTT Delay (msec)   | Enable       | e Both             | Hardware               | & Softwa                | ire PTT   |
| 0                  | 🗹 РТТ vi     | ia Radi            | o Commano              | SSB Mo                  | de        |
| Allow ext inter    | rupts PTT vi | ia Radi<br>ia Radi | o Commano<br>o Commano | d CW Mod<br>d Digital M | le<br>ode |
| Two Radio Protoco  | FootSwitch   | (pin 6)            |                        |                         |           |
| None $\checkmark$  | None         | ~                  |                        |                         |           |
| Radio Polling Rate |              |                    |                        |                         |           |
| Normal 🗸 🗸         |              |                    |                        |                         |           |
|                    |              |                    |                        |                         |           |
|                    |              |                    |                        |                         |           |
|                    |              |                    |                        |                         |           |
|                    |              |                    |                        |                         |           |
| Help               |              |                    | ОК                     | Ca                      | ncel      |

# Digital Modes tab (FSK RTTY)

| M Configurer                                                                                                    |                                                                                                    | ×       |
|----------------------------------------------------------------------------------------------------|----------------------------------------------------------------------------------------------------|---------|
| Hardware Eunction Keys Digital Modes                                                                                                    | Other Winkey Mode Control Antennas Score Penorting Broadcas                                                                                                    | at Data |
| Digital Interface 1 Digital Interface 2   TU Type TU Type   Soundcard None   Speed Speed   Parity Parity   Data Bits Data Bits   Stop Bits Stop Bits   Flow Flow | Other   Winkey   Mode Control   Antennas   Score Reporting   Broadcas     DI-1   MMTTY Setup (If used)   MMTTY Path:   Image: C.\HamPrograms\MMTTY\MMTTY.EXE   Select     DI-2   MMTTY Setup (If used)   MMTTY Mode:   AFSK   Image: FSK     DI-2   MMTTY Setup (If used)   MMTTY Mode:   AFSK   Image: FSK     MMTTY Path:   Not Set   Select     DI-1   Fkligi Setup (If used)   Fildigi Path:     C:\HamPrograms\Fildigi-3.21.16\fldigi.exe   Select | t Data  |
| Note: Any Changes<br>made in this section<br>will require the<br>digital windows to<br>be closed and<br>re-opened before<br>changes take effect.                 | DI2 Fidigi Setup (If used)<br>Fidigi Path:<br>Not Set Select<br>E: FSKPort<br>C: FSK8250 V<br>DI-2 MMVARI Setup<br>MMVARI RTTY Mode: FSKPort<br>O AFSK O FSK Select V                                                                                                    |         |
| ок                                                                                                    | Cancel Help                                                                                                    |         |

#### Mode Control tab

| M    | Config                        | jurer                                                                                                    |                                     |                           |                                                  |                                                             |                               |                 |                | × |
|------|-------------------------------|----------------------------------------------------------------------------------------------------|-------------------------------------|---------------------------|--------------------------------------------------|-------------------------------------------------------------|-------------------------------|-----------------|----------------|---|
|      |                               |                                                                                                    |                                     |                           |                                                  |                                                             |                               |                 |                |   |
| Haro | dware                         | Function Keys                                                                                               | Digital Modes                       | Other                     | Winkey                                           | Mode Control                                                | Antennas                      | Score Reporting | Broadcast Data |   |
|      | Mode<br>I<br>F<br>U<br>U<br>A | recorded in log<br>lse radio mode (d<br>ollow band plan<br>lse contest mode<br>lse contest or rad<br>lways: | lefault)<br>or bandplan<br>dio mode | Mode<br>Mod<br>RTT<br>PSK | sent to ra<br>e Ra<br>Y to R<br>: A<br>ays use p | adio<br>adio 1 / VFOA<br>TTY<br>FSK-R v<br>backet spot mode | Radio 2 / V<br>AFSK<br>AFSK-R | FOB             |                |   |

**MMTTY** Options

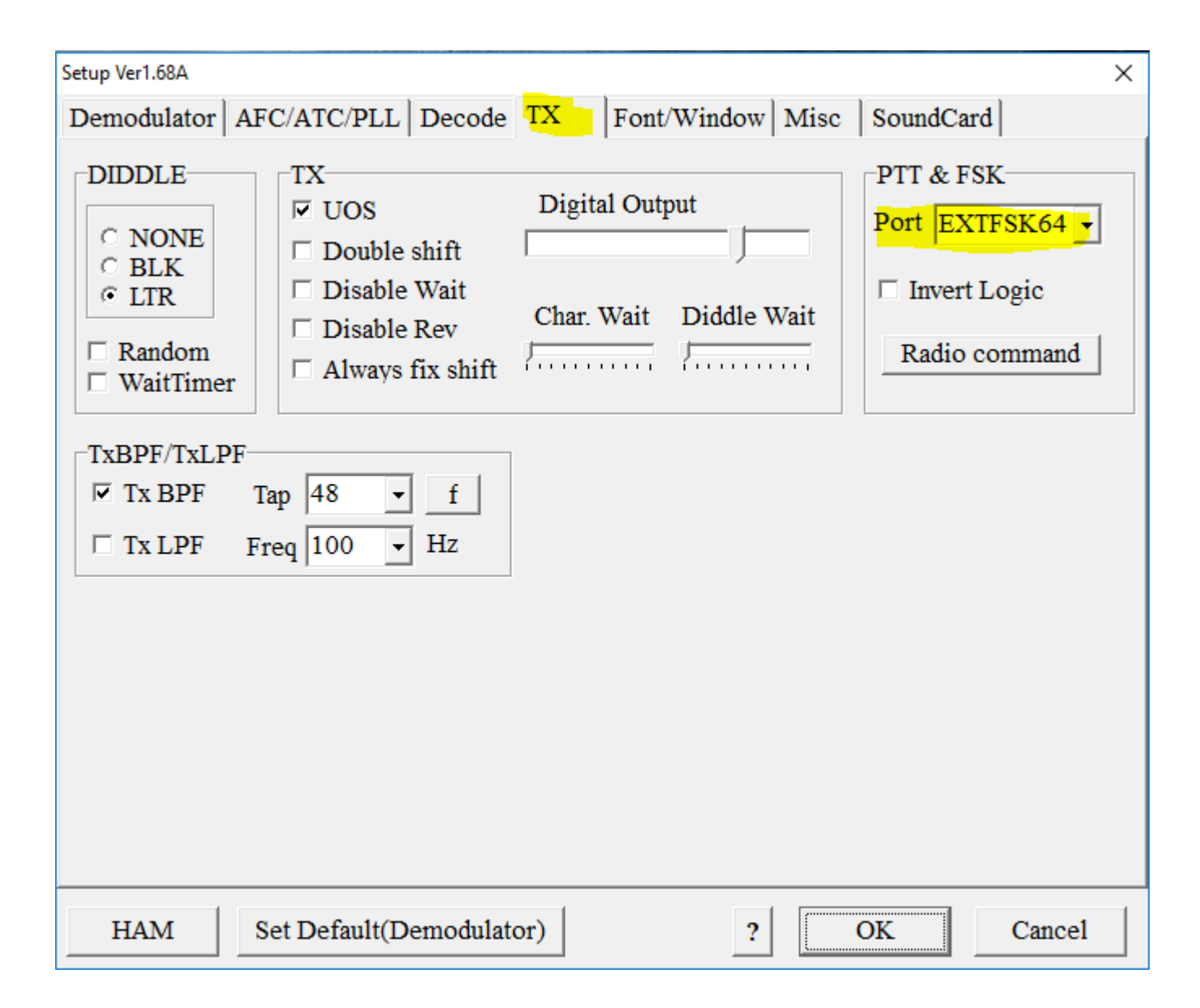

| Setup Ver1.68A                                                                                                    | ×                                                                                                    |  |  |  |  |  |
|----------------------------------------------------------------------------------------------------|----------------------------------------------------------------------------------------------------|--|--|--|--|--|
| Demodulator AFC/ATC/PLL                                                                                                    | Decode TX Font/Window Misc SoundCard                                                                                                    |  |  |  |  |  |
| Sound Card<br>FIFO<br>RX 12 • TX 4 •<br>Priority<br><sup>O</sup> Normal <sup>O</sup> Highest<br><sup>©</sup> Higher <sup>O</sup> Critical<br>Device Identifiers<br>RX 0 •<br>TX 0 •<br>Source<br><sup>©</sup> Mono <sup>O</sup> Right<br><sup>O</sup> Left<br>Clock<br>11025 • Hz Adj<br>0.00 Hz<br>Tx offset | Sound loopback<br>© OFF<br>© Int.<br>© Ext.(SAT)<br>Tx Port<br>© Sound<br>© Sound + COM-TxD (FSK)<br>© COM-TxD(FSK) USB Port<br>System Font<br>Window Times New Roman Set 0 •<br>Fixed pitch Courier New Set 0 •<br>Japanese English |  |  |  |  |  |
| HAM Set Default(Den                                                                                                    | nodulator) ? OK Cancel                                                                                                    |  |  |  |  |  |
| Setup Ver1.68A X                                                                                                    |                                                                                                    |  |  |  |  |  |
| Demodulator AFC/ATC/PLL                                                                                                    | Decode TX Font/Window Misc SoundCard                                                                                                    |  |  |  |  |  |
| Reception<br>Microphone (2- USB Audio                                                                                                    | CODEC<br>© Speakers (2- USB Audio CODEC )                                                                                                    |  |  |  |  |  |

The EXTFSK window will be on the Windows Task bar, restore it.

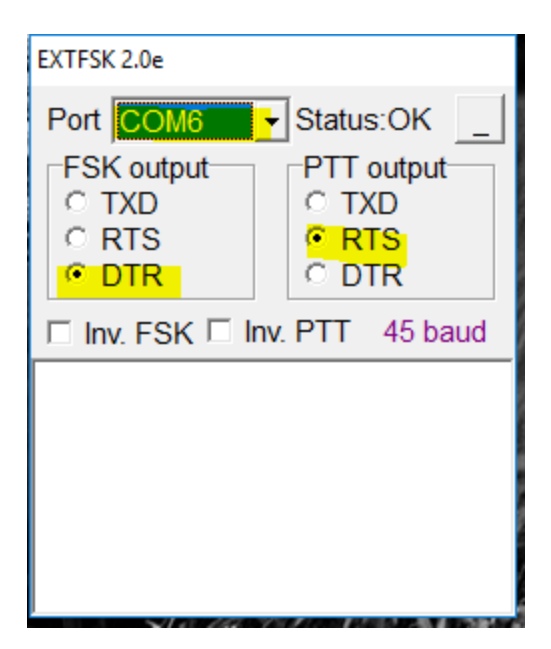

The Status should be "OK". Click the "\_" to place it on the Task bar again.

### Spectrum Window

Tools, Spectrum Display

Use the radio <MENU2>, REF button to adjust the noise floor of the display.

Place the mouse in the Spectrum Display window and roll it to adjust the threshold (dotted line).

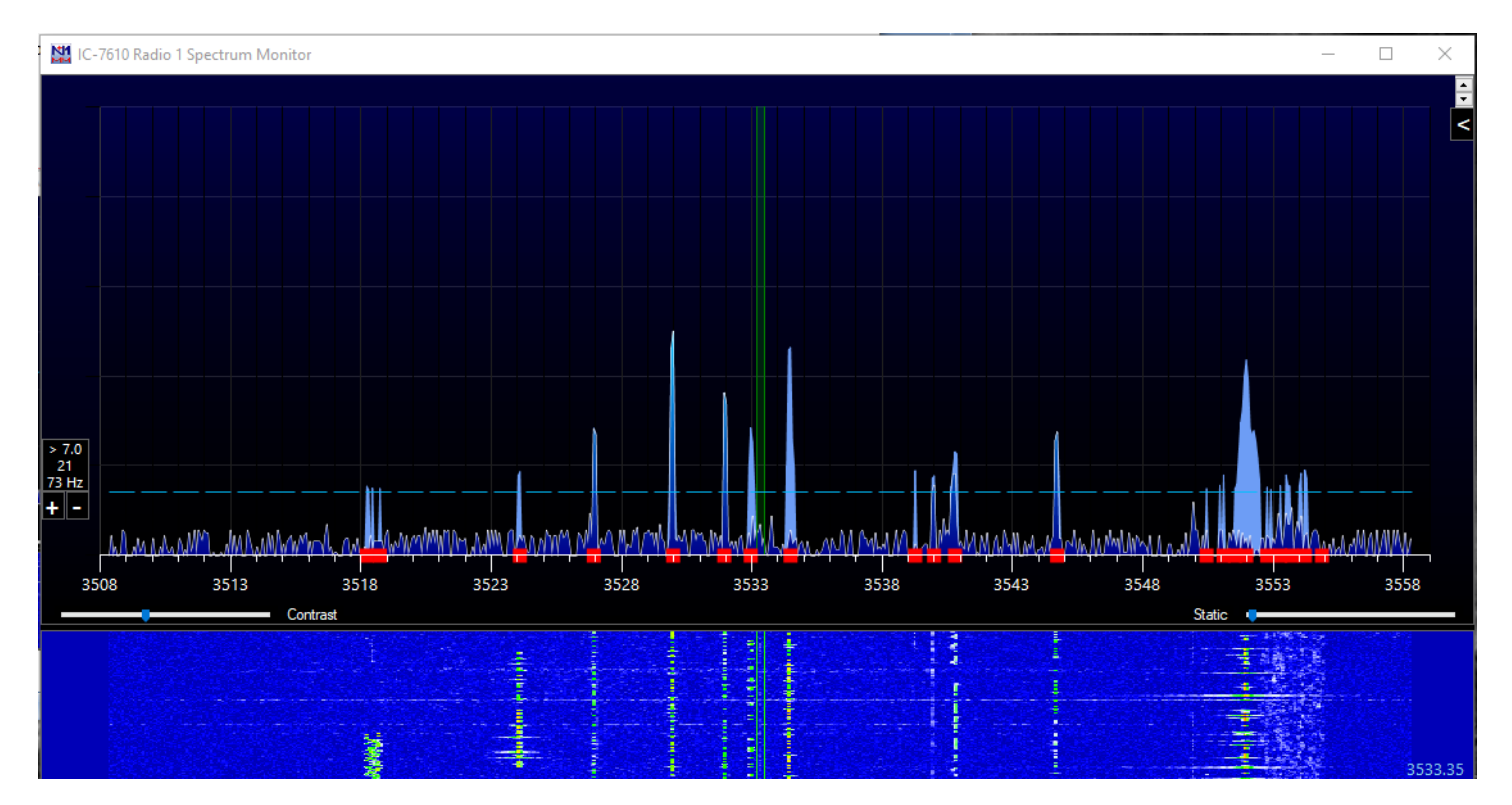